#### **NEW CLIENT TUTORIALS**

# **Email Signature Setup on Outlook**

### **Open Email Signature File in Your Browser**

- 1. Download the signature file (ending in .htm or .html) to your computer.
- 2. Navigate to the file, right-click on it, and select "Open" to open the file in your default browser.
- 3. If your computer asks what program to open the file with, select your preferred web browser.
- 4. You should see a simple 'webpage' with your email signature and nothing else on the page.
- 5. Select the whole page with Ctrl-A (or Cmd-A on Mac).
- 6. Copy the whole page with Ctrl-C (or Cmd-C on Mac).

## Set your signature in Outlook

- 7. Open Microsoft Outlook and select "New Email"
- 8. In the new blank email window, select the Signature icon (It may look like a blue pen over a white piece of paper), then select "Signatures" from the menu that appears.
- 9. Select "New" to create a new signature, and name it whatever you would like.
- 10. In the Edit area, paste your signature into the blank text box with Ctrl-V (or Cmd-V on Mac).
- 11. <u>Optional</u>: If you are using a general signature and you need to change any details, make those adjustments now.
- 12. Select "Save" to save your new signature.
- 13. If you already had a signature in place, you can update your default signature to the new one by selecting it in the "Choose default signature" area at the bottom of the Signatures window.

#### Verify that the signature has been set

- 14. Once you have saved your new signature (and optionally updated the defaults), close the Signatures window and discard the email you started.
- 15. Select "New Email" again and check that the new signature has been appended to the bottom.

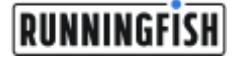